## POS KEZELŐI LEÍRÁS PAX S920, Q92, Q80

## **& otp**bank

| VÁSÁRLÁS                                                                                                    |                                                                                                    | SZTORNÓ                                                                                                    | VISSZAVÉT                                                                                                    | BELÉPÉS                                                                                                    | BELÉPÉS KEZELŐI ZÁRÁS                                                                                      |                                                    |
|----------------------------------------------------------------------------------------------------|----------------------------------------------------------------------------------------------------|----------------------------------------------------------------------------------------------------|----------------------------------------------------------------------------------------------------|----------------------------------------------------------------------------------------------------|----------------------------------------------------------------------------------------------------|----------------------------------------------------|
| CHIP/MÁGNESCSÍK ALAPÚ                                                                                                    | ÉRINTÉS NÉLKÜLI FIZETÉS                                                                                                    | ALPHA, TRANZAKCIÓK,<br>SZTORNÓ                                                                                                    | ALPHA, TRANZAKCIÓK,<br>VISSZAVÉT                                                                                                    | ALPHA, TERMINÁL,<br>BELÉPÉS                                                                                                    | KILÉPÉSSEL                                                                                                 | KILÉPÉS NÉLKÜL                                     |
| Válassza ki a képernyőn az ELADÁS funkciót, adja meg az <b>összeget</b> ,<br>majd a <b>zöld gombbal</b> hagyja jóvá.                                                                      |                                                                                                    | <b>Az utolsó tranzakció törlése:</b><br>Sztornó engedélyezése                                                                                                    | Erősítse meg a<br>tranzakcióindítást<br>Visszavét <b>engedélyezése a</b>                                                                                                    | <b>Pénztáros azonosító</b><br>(2222) megadása,<br>utána <b>zöld gomb</b> .                                                                                                    | ALPHA, TERMINÁL,<br>KILÉPÉS                                                                                | ALPHA, BATCH,<br>NAPI ZÁRÁS                        |
|                                                                                                    |                                                                                                    |                                                                                                    |                                                                                                    |                                                                                                    | A terminál <b>zárás tranzakciót</b> hajt végre.                                                            |                                                    |
| Helyezze be a kártyát Chippel<br>felfelé ütközésig vagy húzza le a<br>mágneskártvát                                                                                                    | Az ügyfél érinti a kártyát a<br><b>Contactless</b> olvasóhoz!                                                                                                 | <ul> <li>manager kártya<br/>áthúzásával, vagy<br/>jóváhagyással történik.</li> <li>(Csak akkor hajtható végre, ha<br/>a törölni kívánt tranzakció és<br/>a stornó tranzakció között<br/>nem történt más tranzakció.)</li> <li>Az utolsó sikeres tranzakció<br/>törlődik.</li> <li>A POS Sztornó bizonylatot<br/>nyomtat. A második<br/>bizonylat nyomtatására<br/>rákérdez és igény szerint<br/>nyomtatható.</li> </ul> | manager kártya áthúzásával<br>vagy jóváhagyással történik.<br>Adja meg az összeget és<br>hagyja jóvá a zöld gombbal.                                                                               | Pénztáros jelszó<br>(2222) megadása,<br>utána <b>zöld gomb</b> .                                                                                                    | <b>Sikeres zárás</b> esetén a zárási adatokat a terminál<br>kinyomtatja ( <b>"Elfogadva"</b> felirat).     |                                                    |
| Az <b>ügyfél</b> az összeget a<br>terminálon <b>zöld gombbal</b><br>jóváhagyja.<br>Ha a terminál kéri, az ügyfél adja<br>meg a <b>PIN-kódját</b> , majd<br><b>zöld gombbal</b> nyugtázza. | Ha a terminál utasít, az ügyfél<br>azonosítja magát ( <b>PIN-kóddal,</b> mobil<br>telefonnal, ujjlenyomattal stb.), majd a<br><b>zöld gombbal</b> jóváhagyja. |                                                                                                    |                                                                                                    | A terminál bejelentkezik és<br>tranzakciókész állapotba<br>kerül.                                                                                                    | Terminál <b>kijelentkezett<br/>állapotba</b> kerül!<br>( <b>kulcs szimbólum</b><br>megjelenik a fejlécen). | A terminál<br><b>belépett állapotban</b><br>marad! |
|                                                                                                    |                                                                                                    |                                                                                                    | Helyezze<br>be a kártyát Chip -pel felfelé<br>és előre ütközésig, vagy húzza<br>át a mágneskártyát (fentről<br>lefelé, mágnescsík alul, bal kéz<br>felől), vagy érintse az<br>olvasóhoz a kártyát. |                                                                                                    |                                                                                                    |                                                    |
|                                                                                                    |                                                                                                    |                                                                                                    |                                                                                                    | EGYÉB                                                                                                    |                                                                                                    |                                                    |
| <b>Bizonylat nyomtatódik</b><br>elfogadó válasz esetén, vagy<br>válaszüzenet (és hibakód)<br>nyomtatódik elutasítás esetén.                                                               | <b>Bizonylat</b><br>nyomtatódik<br>elfogadó válasz esetén, vagy                                                                                               |                                                                                                    |                                                                                                    | <b>Zöld gomb:</b> bevitel, nyugtázás.<br><b>Piros gomb:</b> visszalépés ill. folyamatban lévő művelet megszakítása.<br><mark>Sárga gomb:</mark> javítás, adatok (összeg, PIN kód) téves bevitele esetén (jóváhagyás előtt). |                                                                                                    |                                                    |
|                                                                                                    |                                                                                                    |                                                                                                    | Elfogadó válasz esetén<br>visszavét bizonylat, vagy<br>elutasítás esetén hibakód<br>válaszüzenet.                                                                                                  | ALPHA gomb: további menüpontok megjelenítése.                                                                                                    |                                                                                                    |                                                    |
|                                                                                                    |                                                                                                    |                                                                                                    |                                                                                                    | <b>Forgalom lekérdezés:</b> ALPHA, RIPORTOK, ÖSSZEGZÉS funkció.<br><b>Próbahívás:</b> FUNC, majd 0-ás gomb megnyomása.<br><b>Inicializálás:</b> FUNC, majd 6-os gomb megnyomása.                                            |                                                                                                    |                                                    |
| Ha a terminál kiirja: "Vegye ki a<br>kártyát", csak akkor vegye ki a<br>készülékből!                                                                                                    | válaszüzenet<br>(és hibakód)                                                                                                    |                                                                                                    | Ha a terminál kiírja:<br>Vogyo ki a kátyvát"                                                                                                    |                                                                                                    |                                                                                                    |                                                    |
| Amennyiben a terminál kéri,                                                                                                    | nyomtatódik<br>elutasítás esetén.                                                                                                    | Bizonylat <b>első példánya:</b><br>Kártyabirtokos.                                                                                                    | a kártya eltávolítható.                                                                                                    | ÚJRA-NYOMTATÁS                                                                                                    |                                                                                                    |                                                    |
| írassa alá a kártyabirtokossal a<br>bizonylatot és ellenőrizze az                                                                                                    |                                                                                                    | Aláírása a terminál kezelője<br>által vagy az illetékes vezető<br>által, ha a blokk erre utasít.<br>Bizonylat <b>második példánya:</b>                                                                                                    | Bizonylat <b>első példánya:</b><br><b>Kártyabirtokos</b> .<br>Első példány aláírása a<br>terminál kezelője által vagy az<br>illetékes vezető által ba a                                            | BIZONYLAT                                                                                                    | ZÁRÁS                                                                                                    | PAX <b>S920</b> típusú<br>terminálok               |
| aláírás egyezőségét.<br>(ha nem volt PIN megadás, akkor                                                                                                    |                                                                                                    |                                                                                                    |                                                                                                    | ALPHA, RIPORTOK, ÚJRANYOMTAT                                                                                                    |                                                                                                    | esetén az <b>ügyfél</b><br>is a terminált          |
| szükséges az ügyfél aláírása).                                                                                                    |                                                                                                    |                                                                                                    |                                                                                                    | Zárás csak a következő tranzakcióig nyomtatható újra! használja.                                                                                                    |                                                                                                    | használja.                                         |
| A <b>második bizonylat</b> nyomtatására rákérdez és <b>igény szerint</b> nyomtatható.                                                                                                    |                                                                                                    | <b>Elfogadó</b> (terminál kezelője).                                                                                                    | blokk erre utasít.                                                                                                    |                                                                                                    | <b>-</b> // /////                                                                                          |                                                    |
| Bizonylat <b>első példánya az elfogadóé</b> (terminál kezelője).<br>Bizonylat <b>második példánya a kártyabirtokosé.</b>                                                                  |                                                                                                    | A <b>második bizonylat</b><br>nyomtatására rákérdez és<br><b>igény szerint</b> nyomtatható.                                                                                                    | Bizonylat <b>második példánya:</b><br>Elfogadó (terminál kezelője).                                                                                                    | Papirtekercs mérete:<br>57,5/37/12 mm hőpapír.                                                                                                    | Papírtovábbitás:<br>Sárga gomb.                                                                            |                                                    |

## HIBABEJELENTÉS: OTP KÁRTYA HELPDESK: 06-1-366-6100

| ELŐENGEDÉLYEZÉS                                                                                                    | ELADÁS<br>ELŐENGEDÉLYEZÉS UTÁN                                                                                                    | POSTAI / TELEFONOS<br>RENDELÉS<br>(MOTO)                                                                                                    | VÁSÁRLÁS                                                                                                    |                                                                                                    |                                                                                                    |  |  |
|----------------------------------------------------------------------------------------------------|----------------------------------------------------------------------------------------------------|----------------------------------------------------------------------------------------------------|----------------------------------------------------------------------------------------------------|----------------------------------------------------------------------------------------------------|----------------------------------------------------------------------------------------------------|--|--|
|                                                                                                    |                                                                                                    |                                                                                                    | DCC                                                                                                    | RÉSZLETFIZETÉS (INSTALMENT)                                                                                                    | CAFETÉRIA                                                                                                    |  |  |
| ALPHA, TRANZAKCIÓK menüben tranzakciótípus kiválasztása                                                                                                    |                                                                                                    |                                                                                                    | Kizárólag külföldi kártyás<br>vásárlás esetén a terminál                                                                                                    | Normál kártyás vásárlás elindítása után a kártyát                                                                                                    | Húzza át a mágneskártyát                                                                                                    |  |  |
| Adja meg az összeget és hagyja jóvá a zöld gombbal.                                                                                                    |                                                                                                    | Billentyűzze be a<br><b>kártyaszámot</b> , majd nyomja<br>meg a <b>zöld gombot</b> .                                                                                                    | felajánlhatja a kártya saját<br>devizanemében történő fizetés<br>lehetőségét.                                                                                                    | kibocsátó bank felajánlhatja az arra szerződött<br>ügyfeleinek a részletben történő fizetés lehetőségét.                                                                                                    | (fentről lefelé, mágnescsík<br>alul, bal kéz felől).                                                                                                    |  |  |
| Helyezze be az ügyfél kártyáját Chip-pel felfelé és előre ütközésig<br>vagy húzza át a mágneskártyát, vagy az ügyfél érintse a kártyáját a<br>Contactless olvasóhoz.                                                    |                                                                                                    | Adja meg a <b>lejárati dátumot</b><br>(hhéé) formátumban, nyomja<br>meg a <b>zöld gombot</b> .                                                                                                    | ELADÁS funkciót kiválasztva<br>összeg megadása forintban,                                                                                                    | ELADÁS funkciót kiválasztva adja meg az<br><b>összeget</b> , majd <b>zöld gombbal</b> hagyja jóvá.                                                                                                    | <b>Adja meg az összeget</b><br>és hagyja jóvá a <b>zöld</b>                                                                                                    |  |  |
|                                                                                                    | Írja be az <b>engedélyszámot</b> , és                                                                                                    |                                                                                                    | majd <b>zold gomb</b> .                                                                                                    | Kártya behelyezése/ áthúzása/ érintése.                                                                                                    | gombbal.                                                                                                    |  |  |
| Az <b>ügyfél</b> az összeget a<br>terminálon <b>zöld gombbal</b><br>jóváhagyja.<br>Ha a terminál kéri, az ügyfél<br>adja meg a <b>PIN kódját</b> , majd<br><b>zöld gombbal</b> nyugtázza.                               | hagyja jóvá a <b>zöld gombbal</b> .<br>(kétszer, egyező módon kell<br>beírni)!<br>Kizárólag az <b>előengedélyezés</b><br><b>során kapott engedélyszám</b><br>használható. Csak és kizárólag        | Adja meg az ellenőrző számot<br>(kártya hátoldalán 3 számjegy),<br>zöld gombbal nyugtázza. Ha a<br>kártyán nincs ellenőrző szám,<br>nyomja meg a zöld gombot,<br>válasszon a menüből, és újra<br>nyomja meg a zöld gombot.<br>Erősítse meg a választást<br>(zöld gomb vagy a tranzakció<br>elvetése piros gombbal). | Kártya behelyezése/ áthúzása/<br>érintése.                                                                                                    | Ha a terminál kéri, kártyabirtokos megadja a PIN-kódját<br>a terminálon.<br>Elfogadott tranzakció esetén a kibocsátó bank<br>felajánlja a részletfizetést, a képernyőn megjelenik a<br>"teljes összeg" és a "részletfizetés" felirattal.                   | A képernyőn <b>válassza ki</b> a<br>kívánt <b>szolgáltatást</b> .                                                                                                    |  |  |
|                                                                                                    | ugyan az a kártya használható,<br>amit az előengedélyezés során<br>használt!<br>Ismételten írja be az<br>engedélyszámot és nyomja meg                                                              |                                                                                                    | Terminál felkínálja a DCC<br>lehetőségét. A képernyőn<br>megjelenik az összeg Ft-ban, a<br>kártya devizanemében és az<br>átváltási árfolyam                                                                                       | A kártyabirtokos választ "teljes összeg" vagy<br>"részletfizetés" között <b>funkció gombokkal</b> .<br>Jóváhagyás: <b>zöld gomb</b> , elutasítás: <b>piros gomb</b> .<br>Elutasítás esetén teljes összegű vásárlásként fut le a<br>tranzakciól             | Az <b>ügyfél</b> az összeget <b>zöld</b><br><b>gombbal</b> jóváhagyja.<br>Ha a terminál kéri, az ügyfél<br>adja meg a <b>PIN-kódját</b> ,<br>majd <b>zöld gombbal</b>                  |  |  |
|                                                                                                    | a <b>zöld gombot</b> .                                                                                                    |                                                                                                    |                                                                                                    |                                                                                                    | nyugtázza.                                                                                                    |  |  |
| <b>"Elfogadva"</b> válasz esetén a<br>terminál engedélyszámot<br>tartalmazó bizonylatot vagy<br><b>"Elutasítva"</b> válaszüzenetet<br>(és hibakódot) nyomtat.                                                           | Ha a terminal keri, az <b>ugyfel</b> az<br>összeget <b>zöld gombbal</b><br>hagyja jóvá. <b>Az összege nem</b><br>haladhatja meg az<br>előengedélyezett összeget!                                   | Adja meg az összeget és<br>hagyja jóvá a zöld gombbal.                                                                                                    | A kártyabirtokos a <b>terminálon</b><br>kiválasztja a <b>megfelelő gomb</b><br>megnyomásával, hogy <b>forintban</b><br>vagy a kártya <b>devizanemében</b>                                                                         | Ha a kártyabirtokos a részletfizetést választja, a<br>kártyabirtokos kiválasztja a részletfizetések számát<br>(a hónapok listából) a képernyő jobb szélén lévő nyillal<br>(pl. 2, 4, 6 hónap),<br><b>zöld gombbal</b> : jóváhagvia a részletfizetést, maid | Ha kell, a helyben maradó<br>példány <b>aláíratása</b> a<br>kártya-birtokossal és<br>aláírás <b>ellenőrzés</b><br>(ha nem volt PIN megadás,<br>akkor szükséges az ügyfél<br>aláírása). |  |  |
|                                                                                                    | Ha kétszeri bevitelben megadott<br>engedélyszám egyezett, a POS<br><b>bizonylatot nyomtat</b> ; különben<br>engedélyszám bevitelének<br>megismétlése, vagy válaszüzenet<br>(és bibakód) nyomtatása | <b>"Elfogadva"</b> válasz esetén a<br>POS bizonylatot nyomtat, vagy                                                                                                    | kíván fizetni.<br>Érintőkártya esetén csak 5000Ft<br>felett van DCC.                                                                                                    | megjelenik egy összefoglaló képernyő (visszafizetendő<br>összeg, hónapok száma), amelyet <b>zöld gomb</b> ismételt<br>megnyomásával hagy jóvá.<br><b>Piros gomb</b> megnyomása: teljes összegű normál<br>vásárlásként hajtódik végre.                      |                                                                                                    |  |  |
| Ha a terminál kiíria: Vegye ki a kártvát" csak akkor vegye ki                                                                                                    |                                                                                                    |                                                                                                    | A második bizonylat nyomtatására rákérdez a terminál és igény szerint nyomtatható.                                                                                                    |                                                                                                    |                                                                                                    |  |  |
| a készülékből!       (és hibakódot) nyomtat.         Ha szükséges, a helyben maradó példány aláíratása a       kártya birtokossal és aláírás ellenőrzés (ha nem volt PIN megadás, akkor szükséges az ügyfél aláírása).  |                                                                                                    | (es hibakodot) nyomtat.                                                                                                    | Bizonylat <b>első példánya az elfogadóé</b> (terminál kezelője).<br>Bizonylat <b>második példánya a kártyabirtokosé</b> . Az eladáshoz képest többlet információt tartalmaz!                                                      |                                                                                                    |                                                                                                    |  |  |
|                                                                                                    |                                                                                                    | Amennyiben chip-pel ellátott kártya mágnescsíkját húzza le, a terminál kiírja, hogy **KÁRTYAHIBA**, majd ismét várja a kártya<br>érintését vagy chipes behelyezését. Ütközésig dugja be a kártyát a chip olvasóba, chip-pel felfelé, előre, majd nyomja meg a<br>folytatás IGEN (vagy zöld) gombot.                 |                                                                                                    |                                                                                                    |                                                                                                    |  |  |
| A <b>második bizonylat</b> nyomtatására rákérdez a terminál és <b>igény szerint</b> nyomtatható.                                                                                                    |                                                                                                    |                                                                                                    |                                                                                                    |                                                                                                    |                                                                                                    |  |  |
| Bizonylat <b>első példánya az elfogadóé</b> (terminál kezelője). Bizonylat <b>második példánya a kártyabirtokosé</b> .                                                                                                  |                                                                                                    |                                                                                                    | Amennyiben a kártyán található chip meghibásodott, a terminál kiírja, hogy "KÁRTYA HIBA". Ilyenkor <b>zöld gomb</b> megnyomása<br>után folytathatja a tranzakciót mágnescsík áthúzásával!                                         |                                                                                                    |                                                                                                    |  |  |
| CHIP-ES ELFOGADÁS SORÁN A KÁRTYÁT CSAK A TRANZAKCIÓ VÉGÉN, A BIZONYLAT NYOMTATÁSA UTÁN<br>TÁVOLÍTSA EL az olvasóból, ellenkező esetben a tranzakció megszakadhat (Sztorno művelet indulhat)<br>és a kártya megsérülhet! |                                                                                                    |                                                                                                    | A listában nem szereplő tranzakciók menüből ( <b>ALPHA ,tranzakciók</b> ) érhetők el. Csak azon<br>funkciók indíthatók, és így csak azok a funkciók jelennek meg a menüben, melyeket a bank az adott<br>terminálra engedélyezett. |                                                                                                    |                                                                                                    |  |  |
|                                                                                                    |                                                                                                    |                                                                                                    | A <b>kázi hevitel</b> funkció termináltól füg                                                                                                    | ngően indítható amennyihen az engedélyezett                                                                                                    |                                                                                                    |  |  |